# 内蒙古电力(集团)有限责任公司乌海超高压供电分公司 2024年智能安全帽网络平台维护项目单源直接采购公告

### 项目编号: WHCGYGDFGS-DY-FW-2024-05

内蒙古电力(集团)有限责任公司乌海超高压供电分公司 2024 年智能安全帽网络平台维 护项目已具备采购条件,现公开邀请供应商参加单源直接采购活动。

一、项目概述

 1、项目名称:内蒙古电力(集团)有限责任公司乌海超高压供电分公司 2024 年智能安 全帽网络平台维护项目

2、服务期: 详见附件一

3、服务地点: 详见附件一

4、项目概况: 详见附件一

5、资金来源:已落实

二、申请理由及异议受理

内蒙古电力(集团)有限责任公司乌海超高压供电分公司 2024 年智能安全帽网络平台维 护项目单源直接采购项目,采购原因:变电管理处在 2019 年采购 38 项智能安全帽,以及配 套的系统管理平台软件和服务器使用;目前系统管理平台、服务器使用时间己到期,因系统管 理平台软件、服务器均必须与深圳光耀能源科技有限公司的智能安全帽互相匹配使用,除深 圳光耀能源科技有限公司的平台软件外无法使用其它平台软件符合单源直采采购条件。本项 目符合采用单源直接采购方式。

供应商对该项目的采购方式及其理由有异议的,可以在公告期内,以书面形式向采购人 提出,过期不再受理。

三、供应商资格条件

 1、供应商须为中华人民共和国境内依法注册的具有独立承担民事责任能力的企业法人, 具有国家相关部门颁发的有效的营业执照,企业名称如有变更,需提供有关行政机关提供 的变更证明文件;

2、供应商具有一般纳税人资格,能开具增值税专用发票;

3、法定代表人或单位负责人为同一人或者存在控股、管理关系的不同单位,不得参加同 一标段的的投标; 4、供应商近年(投标截止前三年)未因骗取中标、严重违约、质量事故及重大合同纠纷被 内蒙古电力(集团)有限责任公司通报/披露取消投标资格(指未被列入内蒙古电力(集团)有 限责任公司履约黑名单及供应商不良行为处理名单);

5、供应商未被列入中国电力企业联合会公布的"中电联关于公布涉电力领域重点关注对 象名单",修复企业名单除外;

6、根据最高人民法院、国家发改委等9部门联合印发的《关于在招标投标活动中对失信 被执行人实施联合惩戒的通知》的规定,供应商未被列入"全国法院失信被执行人名单"。 包括未被"中国执行信息公开网(http://zxgk.court.gov.cn/)"网站列入"失信被执行人名单" 以及未被"国家企业信用信息公示系统(http://www.gsxt.gov.cn/)"网站列入"经营异常名录 信息或严重违法失信名单(黑名单)信息";

7、供应商在中国裁判文书网(https://wenshu.court.gov.cn/)查询单位和法定代表人近三 年无行贿犯罪记录;

8、不接受联合体投标。

9、具备法律、行政法规规定的其他条件。

四、报名及采购文件的获取

1、本项目不收取采购文件费;

2、凡第一次参与内蒙古电力公司的各类招标采购项目的供应商,在投标报名前需要在内蒙古电力公司物资管理信息系统--"内蒙古电力(集团)有限责任公司电子商务平台(http://wzglb.impc.com.cn:82)",先进行供应商基本信息注册,然后在招标采购项目挂网公告所在的电子采购交易平台(内蒙古电力集团电子商务系统)办理中招互连扫码签章,前述工作完成后方可开始投标报名。

3、本项目实行在线报名和下载采购文件。拟定成交供应商,请于 2024 年 2 月 27 日上午 9:00 至 2024 年 3 月 4 日下午 17:00,进入《内蒙古电力集团电子商务系统》(http://impc.e-bi dding.org)在线报名和获取采购文件,逾期不予受理。

(1)具体流程为:登录投标管家→查看招标信息→我要报名【请务必按要求填写对应信息,并上传资料文件(扫描件加盖公章)、需开具增值税专用发票的应同时提供专票信息】
→等待审核→审核通过后→线下支付标书费→供应商下载采购文件。平台联系电话:
400-0666060/400-0809508(周一~周五9:00-17:00)。

(2) 报名单位须凭【中招互连】APP 办理项目后续电子投标事宜,之前未进行注册【中

招互连】APP的企业需要登录内蒙古电力集团电子商务系统,点击首页扫码下载【中招互连】 APP,根据提示即可在线办理相关事宜,后续所有流程全部扫码登录,扫码签章,扫码加密, 扫码解密。

4、供应商报名时需填好报名登记表,并提供下列资料加盖单位公章扫描件:(如资料不 全,采购人拒绝接收)

(1) 报名登记表(格式见附件二);

(2) 法定代表人身份证明或法人代表授权委托书(格式见附件三);

(3) 投标报名承诺函(格式见附件四);

(4) 企业营业执照副本(统一社会信用代码);

(5) 一般纳税人相关证明材料(提供一般纳税人登记表或税务局相关网站查询截图或开 具的增值税发票等);

(6)提供"国家企业信用信息公示系统(http://www.gsxt.gov.cn/)"网站查询结果截图显示未被列入"经营异常名录信息"及"严重违法失信名单(黑名单)信息"(查询方式见附件五);

(7)提供"中国执行信息公开网(http://zxgk.court.gov.cn/)"网站查询结果截图显示未 被列入"失信被执行人名单"(查询方式见附件五); (8)提供中国裁判文书网(https://wenshu.court.gov.cn/)查询的单位和法人近三年无行 贿犯罪记录的截图(查询方式见附件五);

**特别提示**1:供应商提供的投标报名资料需按照公告要求顺序排列,并加盖鲜章后整体 扫描为一个 pdf 格式文件压缩后上传,不接受文档、图片形式的报名资料,未按上述要求提 交的报名资料一律退回。

**特别提示 2:**为保证供应商顺利报名成功,请供应商在报名截止时间前一个小时上传报 名资料,如因供应商上传报名资料距报名截止时间不足一小时,且资料审核未通过后未能及 时上传更正报名资料,导致报名不成功其后果由供应商自行承担。

**特别提示 3**:为提高报名工作效率,投多个标段的请供应商按标段分别对应上传相应报 名资料,严禁上传与本标段无关资料,否则,采购人有权拒绝;报名资料如无法查真,由供 应商提供有效查询路径。

特别提示 4:如发现存在虚假资料,采购单位取消其投标/中标资格,由此造成的后果由 投标/中标单位自负,并承担相应的法律责任;经核实存在资格证明材料造假或信息不实的, 采购人将参照公司《物资供应商不良行为管理办法》的规定进行处罚。

#### 五、响应文件的递交

1、本项目属于电子标,响应文件采用网上提交方式,电子响应文件请于递交响应文件截 止时间之前上传到"内蒙古电力集团电子商务系统",递交响应文件截止时间后上传的响应 文件恕不接收。

2、供应商对网上提交的响应文件应加密。登录【中招互连】APP 对响应文件进行加密功能(如果供应商使用 A 手机号码对响应文件进行了扫码加密,必须需要使用 A 手机号码进行扫码解密,才能读取或导入响应文件)。

3、依据《电子招标投标办法》第二十七条规定,供应商应当在递交响应文件截止时间前 完成响应文件的传输提交,并可以补充、修改或者撤回响应文件。递交响应文件截止时间前 未完成响应文件传输的,视为撤回响应文件。递交响应文件截止时间后送达的响应文件,电 子招标投标交易平台应当拒收。

六、递交响应文件截止时间及开标时间:

响应文件上传时间: 2024 年 2 月 27 日—2024 年 3 月 8 日上午 9:30

递交响应文件截止时间及开标时间: 2024年3月8日上午9:30

七、解密方式及开标地点:

远程解密:供应商于提交响应文件截止时间在原单位使用原上传文件电脑通过登录【中 招互连】APP进行响应文件的远程解密。届时请供应商代表提前 30 分钟前等候在电脑前准备 参加开标解密(供应商需保持手机正常使用或电脑网络通畅)。 1

远程谈判:供应商不需要到达评审现场,评审专家将与供应商进行远程谈判,并于规定时间进行二次报价,二次报价截止时间止自动解密。详见《内蒙古电力集团电子商务系统》 首页供应商操作手册及采购文件。

请供应商按公告时间及时参与相关签到、解密及确认工作, 签到、解密及确认过程中有 任何问题请及时与系统沟通联系解决(400-080-9508,周一~周五 9:00-17:00),因供应商 原因未在规定时间内解密响应文件,视为供应商撤销其响应文件。供应商在规定时间内不参 与谈判工作,视为供应商放弃本次应答,以首次应答文件进行评审。

开标会议现场地点: 内蒙古自治区乌海市海勃湾区方兴家园东门底商青山北路 2-7

如果开标时间及地点有改变,采购人将在采购公告发布媒体上予以通知(变更公告), 通知(变更公告)供应商自行获取,逾期提交的响应文件将不予受理。

### 八、资格审查方式

本次招标采购采取资格后审方式,具体内容和方式详见单源直接采购文件相关规定。

九、采购费用

1、电子投标服务费:本项目采用全流程电子招投标,每标段每家供应商需(在购买文件
 后,上传响应文件前)在线向电子交易平台缴纳电子投标服务费。

| 采购方式 | 电子投标服务费    |
|------|------------|
| 招标项目 | 400 元/标段/次 |
| 采购项目 | 300 元/标段/次 |

2、平台使用费:每标段成交供应商需缴纳500元的场所服务费。

## 十、采购公示发布媒体:

本次采购公告在《中国招标投标公共服务平台》(http://www.cebpubservice.com/)、《内 蒙古电力集团电子商务系统》(http://impc.e-bidding.org)上发布,其他网址转发无效。

十一、联系方式 采购人: 内蒙古电力(集团) 有限责任公司乌海超高压供电分公司 地址: 内蒙古自治区乌海市海勃湾 联系人: 吴臭东 联系电话: 0473-6130049

异议受理人:张晓晨 联系电话: 0473-6130033

2024年2月27日

## 内蒙古电力(集团)有限责任公司乌海超高压供电分公司 2024 年智能安全帽网 络平台维护项目单源直接采购

| 标段 | 子项目名称           | 控制价<br>(元) | 服务期                            | 服务地点               | 拟采用供应商           |
|----|-----------------|------------|--------------------------------|--------------------|------------------|
| 1  | 智能安全帽网络平<br>台维护 | 21680      | 自合同签订日至<br>2024 年 12 月 31<br>日 | 乌海超高压供电公司变<br>电管理处 | 深圳光耀能源<br>科技有限公司 |
|    | 合计              | 21680      |                                |                    |                  |

项目编号: WHCGYGDFGS-DY-FW-2024-05

## 附件二:

## 报名登记表

| 项目编号                      |                                                                     |
|---------------------------|---------------------------------------------------------------------|
| 项目名称                      |                                                                     |
| 供应商名称                     |                                                                     |
| 纳税人识别号                    |                                                                     |
| 邮编                        |                                                                     |
| 供应商详细通讯地址                 |                                                                     |
| 联系人                       |                                                                     |
| 手机                        |                                                                     |
| 固定电话/传真                   |                                                                     |
| E-mail (电子邮箱)<br>(务必填写准确) |                                                                     |
| 开户行                       |                                                                     |
| 开户行账号                     |                                                                     |
| 报名资料附件                    | 需递交的报名资料:<br>1、按照招标公告及资格要求附件中要求提供所有证明文件。<br>2、报名申请单位认为有必要提交的其它相关资料。 |

## 附件三:

## 法定代表人资格证明

(适用于无代理人的情况)

| 企业(供应商)名称: |         |
|------------|---------|
| 单位性质:      |         |
| 地 址:       |         |
| 成立时间: 年月   | _日      |
| 经营期限:      |         |
| 姓名:        | _性别:    |
| 年龄:        | _职务:    |
| 系          | 的法定代表人。 |

| 法定代表人       | 法定代表人       |
|-------------|-------------|
| 居民身份证复印件照片页 | 居民身份证复印件国徽页 |

特此证明。

法定代表人: \_\_\_\_\_(签字/签章)

供应商: \_\_\_\_\_ (加盖单位公章)

\_\_\_\_\_年\_\_\_\_月\_\_\_\_日

## 法人代表授权委托书

## (适用于有委托代理人的情况)

本人\_\_\_\_\_(姓名)系\_\_\_\_\_(供应商名称)的法定代表人(单位负责人),现委托\_\_\_\_(姓 名)为我方代理人。代理人根据授权,以我方名义签署、澄清、说明、补正、递交、撤回、修改\_\_\_\_ (项目名称)\_\_\_\_\_(项目编号)(XXX标段)报名资料、响应文件、签订合同和处理有关事宜,其 法律后果由我方承担。

委托期限:\_\_\_\_\_。(可参考:自本委托书签署之日起至响应文件有效期满)

代理人无转委托权。

附:法定代表人(单位负责人)身份证复印件。

| 身份证照片页         | 身份证国徽页  |
|----------------|---------|
| 附:委托代理人身份证复印件。 | ·       |
| 身份证照片页         | 身份证国徽页  |
| 供应商:           | (盖章)    |
| 法定代表人(单位负责人):  | (签字或签章) |
| 身份证号码:         |         |
| 委托代理人:         | (签字)    |
| 身份证号码:         |         |
| 联系方式:          |         |
| 年 月 日          |         |

附件四:

## 投标报名承诺函

(采购人名称):

1、我方已仔细研究了<u>(项目名称)</u>采购公告的全部内容,完全了解并同意采购要求及采购费用收取情况,且我公司符合该项目的资格条件,具备完成项目的能力,特决定参加<u>(采购名称)(项目编号)(标段号)</u>的投标。

2、我方在此声明,所递交的投标报名资料内容完整、真实和准确。

3、如我方所提供报名资料不真实、不完整,存在伪造、隐瞒、欺诈的情况,我方愿意承 担采购人对我方的一切处罚。

4、(其他补充说明)。

供应商:(盖单位章)

法定代表人或其委托代理人:(签字)

地址:

邮箱:

电话:

传真:

邮政编码:

\_\_\_\_\_年\_\_\_月\_\_\_日

附件五:

# 查询方式

一、全国企业信用信息公示系统(www.gsxt.gov.cn)截图流程

第1步:打开系统首页。

第2步: 空白处输入投标人名称并点击"查询"。

|                                    | Nationa      | C企业信<br>Enterprise Cre      | 用信息。<br>dit Information | 公示系<br>Publicity Sys |
|------------------------------------|--------------|-----------------------------|-------------------------|----------------------|
| 王环县大城也是有限公司 完全有关问题和工程有一 北京农村党会委任职。 | Q #101.00058 | 段繁异案名案<br>15-11全成形式1441111年 | PERINT                  | Dam                  |
|                                    | TERRAN       |                             | 28. 280HR08100          |                      |

## 第3步:点击选择投标人名称。

| 国家企业信用信息公示系统<br>Reduced Control Manual Public Public Pub   | MALIGAN, IN-CONDUCTION |
|----------------------------------------------------------------------------------------------------|------------------------|
| ANNA ANNA ANNA PERSANA                                                                                                    |                        |
|                                                                                                    |                        |
| activity active active active active                                                                                                    |                        |
|                                                                                                    | 44 CA 10 10 101        |
| BUILD 20 BOARTER SCHOLTER ADDITES STRUTTER                                                                                                    |                        |
| NOTHINGCOM LOTHINGCOM ADDITION CONTINUE                                                                                                    |                        |
| antoner walkouldy                                                                                                    |                        |
|                                                                                                    |                        |
| C R CONTRACTOR OF A CONTRACTOR OF A CONTRACTOR |                        |
| 有限公司联系教育和保存和                                                                                                    |                        |
| Dis-controls in an annual and a state prevented                                                                                                    |                        |
|                                                                                                    |                        |
| ·····································                                                                                                    |                        |

第4步:选择"列入经营异常名录信息",截取当前页面,显示"暂无列入经营异常名录 信息",即可报名。

| 营业扶服                 |                               |                |                                     | 存续(在营、开业、在册) | 发送报告                           |
|----------------------|-------------------------------|----------------|-------------------------------------|--------------|--------------------------------|
|                      | <u>统</u><br>负责人               |                |                                     |              | 信息分享                           |
| ····                 | 登记机。                          |                |                                     |              | 信息打印                           |
|                      | - 成立日期: 201                   |                |                                     |              |                                |
|                      |                               |                |                                     |              |                                |
|                      |                               |                |                                     |              |                                |
| 基础信息                 | 行政许可信息                        | 行政处罚信息         | 列入经营异常名录信息                          | 列入严重违法失信企    | 业名单(黑名单)信息                     |
| 基础信息                 | 行政许可信息                        | 行政处罚信息         | 列入经营异常名录信息                          | 列入严重违法失信企    | 业名单(黑名单)信息                     |
| 基础信息<br>川入经营异?<br>察号 | 行政许可信息<br>3名录信息<br>列入经营异常名录原因 | 行政处罚信息 列入日期 作品 | 列入经营异常名录信息<br>此灾定机关<br>(列入) 移出经营异常者 | 列入严重违法失信企    | 业名单(黑名单)信息<br>明 作出决定机关<br>(移出) |

第5步:选择"列入严重违法失信企业名单(黑名单)信息",截取当前页面,显示"暂 无列入严重违法失信企业名单(黑名单)信息"即可报名。

|                    | 8-6<br>2.67<br>9.06<br>9.00 | 40/8/09:<br>8.4.)<br>X:<br>8: | 國有限公司 | 948 (AR. 194). | 0.07       |        | 5.000<br>5.000<br>5.000 |
|--------------------|-----------------------------|-------------------------------|-------|----------------|------------|--------|-------------------------|
| 単400円<br>10.7mm(5) | ()80                        | 1700年 (第8年)<br>(第8年) (18      | 745   | 电入位置原常的间的      | AR HOUSE   | manter | # (#R#) 418             |
|                    |                             | HAPBRERE                      |       |                | expensions |        |                         |

### 二、中国执行信息公开网网站查询方式及截图模板

1. 打开中国执行信息公开网网站首页(网址:http://zxgk.court.gov.cn/),点击"失信被执行人";

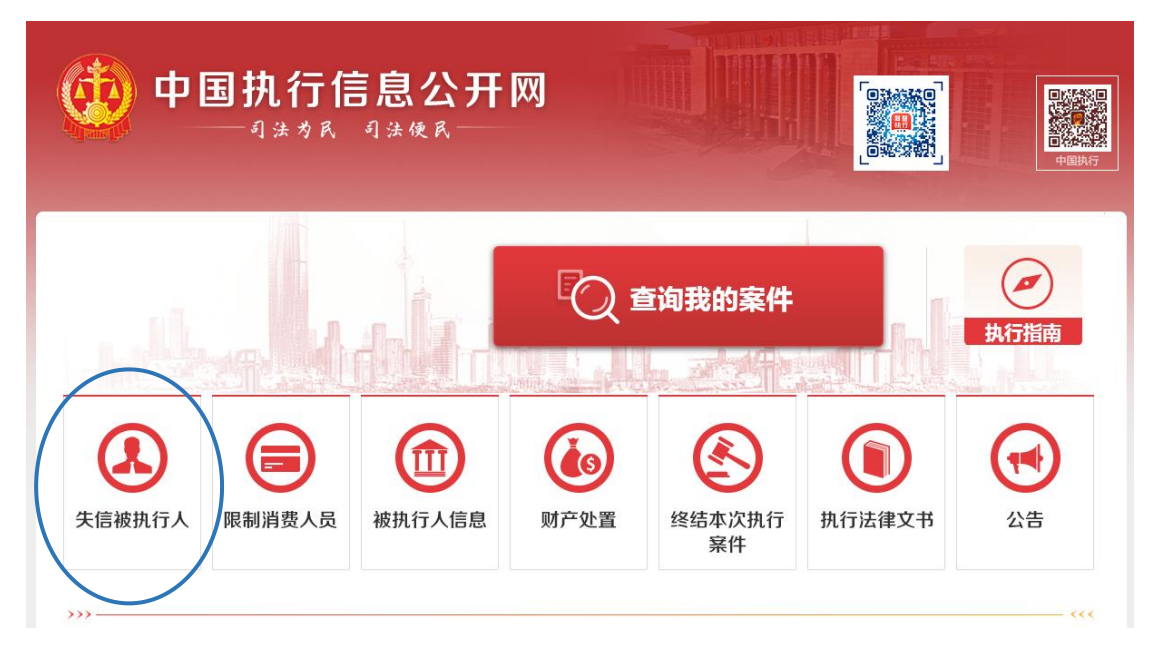

2. 在被执行人姓名/名称处输入"公司全称",身份证号码/组织机构代码处输入"单位统一社会信 用代码",输入验证码后点击搜索。

|            | . ef lennel Ba | 4.4.4.4              |                                                        | 合首页 🔟 执行公开服        |
|------------|----------------|----------------------|--------------------------------------------------------|--------------------|
| 失信礼        | 被执行人<br>资信贷    | 、将在政府采购。<br>表、市场准入。资 | 招标投标、行政审批、<br>质认定等方面受到信用                               | 政府扶持、融             |
| 失信被执行人(自然) | 人)公布           |                      | 失信被执行人(法人或其他组                                          | 组织)公布              |
| 姓名/名称      | ដោ             | E件号码                 | 姓名/名称                                                  | 证件号码               |
| 雉九宝        | 51             | 29011961****2911     | ドアパンロルススカル山山                                           | 70216027 5         |
| 张雪と        | 13             | J02811988****005X    | 工商业特别会期款方面事任八司                                         | 70336327-3         |
| 主久儒        | 13             | 326231964****4535    | 初江自利亚至取有限页江公司<br>· · · · · · · · · · · · · · · · · · · | 01/5120150****0771 |
| 」朝他        | 51             | 023219636314         |                                                        | 91/5120159****9771 |
| 何智南<br>边强  | 51             | 101081976****0314    | 北京远翰国际教育咨询有限责任公                                        | 55140080-1         |
| 查询条件       |                |                      |                                                        |                    |
| 被执行        | 亍人姓名/名称:       | 可以仅填写前部分,至少两个汉字      | 限制高                                                    | 肖弗会                |
| 身份证号码/     | 组织机构代码:        | 需完整填写                | 国被执行                                                   |                    |
|            |                |                      |                                                        |                    |

### 3. 最终截图样式:

| ICX C                      |                                                 |                                              |                            |                                  | 限制高消费令                                |
|----------------------------|-------------------------------------------------|----------------------------------------------|----------------------------|----------------------------------|---------------------------------------|
|                            | 失信》                                             | 将受到                                          | 到信                         | 用惩                               | 品構成173年1月1日の前海<br>和书描定的期间開設主<br>改法律交积 |
| 失信被执行人(自然人)                | 公布                                              |                                              | 失信                         | 被执行人(法人或其他组                      | 且织)公布                                 |
| 姓名/名称                      | 证件号码                                            |                                              | 2±2                        | 3/名称                             | 证件号码                                  |
| 王久儒                        | 1326231964*                                     | ****4535                                     | 上方                         | 母亚钧物资有限公司<br>                    | /0316927-5                            |
| 丁朝伦                        | 5102321963*                                     | ****6314                                     | 300.                       | L首利金型股有限责任公司                     | 79336119-8                            |
| 何智南                        | 5130011977*                                     | ****0846                                     | 714                        | B/DSD/AX/JU/H90                  | 9145120159 9773                       |
| 边强                         | 5101081976*                                     | ****0314                                     | - Her                      | 50548/0/曲站                       | 55140080-1                            |
| 丁朝凤                        | 5102321969*                                     | ****6327                                     | 上述                         | <b>再呈约钢铁有限公司</b>                 | 75955905-3                            |
| 04.4.8+                    | 1076701064                                      | **** 2015                                    |                            |                                  |                                       |
| 查询条件                       |                                                 |                                              |                            |                                  |                                       |
| 被执行人                       | . <b>姓名/名称:</b> 内蒙古語                            | 益泰项目管理有限公司                                   |                            |                                  |                                       |
| 身份证号码/组织                   | <b>只机构代码:</b> 911501                            | 027201273171                                 |                            |                                  |                                       |
|                            | 省份:                                             | 全部                                           |                            |                                  | ~                                     |
|                            | 验证码: tx4q                                       | ¢                                            | xaa                        | 验证码正确!                           | 重动                                    |
|                            |                                                 |                                              |                            |                                  |                                       |
| <b>查询</b> 结甲               |                                                 |                                              |                            |                                  |                                       |
| 里的词来                       |                                                 |                                              |                            |                                  |                                       |
|                            | 在全国范围内                                          | 9没有找到 9115010272                             | 201273171 内蒙古              | 监泰项目管理有限公司相关的                    | 的结果.                                  |
|                            |                                                 |                                              |                            | -                                |                                       |
|                            |                                                 |                                              |                            |                                  |                                       |
|                            | 全国                                              | 国法院失信被执行                                     | 人名单信息公                     | 布与查询平台首页                         |                                       |
|                            |                                                 |                                              | 声明                         |                                  |                                       |
| 为推进社会                      | (信用体系建设,对失信被排                                   | 1行人进行信用惩戒,促使                                 | 其自动履行生效法律文                 | (书确定的义务,根据《中华人国                  | 民共和国民事诉讼法》相关规定,                       |
| 最高人民法院制                    | 定了《关于公布失信被执行                                    | 人名单信息的若干规定》。                                 | ,自今日起向社会开通                 | "全国法院失信被执行人名单信                   | 信息公布与查询"平台,社会各界通                      |
| 过该半台直间至                    | (国法院 (不包括车事法院)                                  | 失信被执行人名单信息,                                  | 现就有关事项作出如下                 | 声明:                              |                                       |
| 一、被执院将根据申请执                | 行人未履行主双法律又书朝<br>行人的申请或依职权决定将                    | IEE的义务,并具有《最高,<br>F该被执行人纳入失信被执行              | 人民法院关于公布失信<br>行人名单,并通过本网   | 被执行人名甲信息的岩十规定》<br> 站予以公布。        | 第一条规定的情形之一的,执行法                       |
| 二、各级<br>法律、法规和有<br>构通报失信被执 | 4人民法院将向政府相关部门<br>5关规定,在政府采购、招标<br>4行人名单信息,并由征信机 | 〕、金融监管机构、金融机<br>设板、行政审批、政府扶<br>1.构在其征信系统中记录。 | 构、承担行政职能的事<br>持、融资信贷、市场准   | 业单位及行业协会等通报失信被<br>入、资质认定等方面,对失信被 | 波执行人名单信息,供相关单位依照<br>波执行人予以信用惩戒;将向征信机  |
| 国家工作<br>失信被执行人名            | ;人员、人大代表、政协委员<br>;单的,失信情况将通报其上                  | 等被纳入失信被执行人名<br>级单位、主管部门或者履                   | 单的,失信情况将通报<br>行出资人职责的机构。   | 其所在单位和相关部门; 国家协                  | 11关、事业单位、国有企业等被纳入                     |
| 三、纳入<br>采取限制消费措            | 失信被执行人名单的被执行<br>l施。                             | ī人,执行法院将依照《最)                                | 高人民法院关于限制被                 | 执行人高消费及有关消费的若干                   | F规定》第一条的规定,对被执行人                      |
| 被执行人                       | 为自然人的,被采取限制消                                    | ]费措施后,不得有以下高;                                | 消费及非生活和工作必                 | 需的消费行为: (一)乘坐交通                  | ¥工具时,选择飞机、列车软卧、轮                      |
| 船二等以上舱位                    | 2; (二) 在星级以上宾馆、                                 | 酒店、夜总会、高尔夫球                                  | 场等场所进行高消费;                 | (三)购买不动产或者新建、扩                   | "建、高档装修房屋; (四) 租赁高                    |
| 档写字楼、宾馆                    | I、公寓等场所办公; (五)<br>G字注动车组列车全部中的                  | 购买非经营必需车辆; (;<br>其他动车很列车一等))                 | 六) 旅游、度假; (七<br>F座位等其他非生活和 | ;)子女就读高收费私立学校;<br>工作必需的消费行为 就协行1 | (八)支付高额保费购买保险理财产<br>为单位的 被采取限却消费措施    |
| 后,被执行人及                    | 其法定代表人、主要负责人                                    | 、影响债务履行的直接责任                                 | 任人员、实际控制人不                 | 得实施前述行为。因私消费以个                   | 人财产实施前述行为的,可以向执                       |
| 行法院提出申请                    | i.                                              |                                              |                            |                                  |                                       |
| 四、被纳向执行法院申请                | B入失信被执行人名单的公民<br>例正。                            | 6、法人或其他组织认为有                                 | 《最高人民法院关于失                 | 信被执行人名单信息的若干规划                   | E》第十一条规定情形之一的,可以                      |
| 五、本网                       | 貼提供的信息仅供查询人参                                    | 考。如有争议,以执行法                                  | 院有关法律文书为准。                 | 因使用本网站信息而造成不良局                   | 后果的,人民法院不承担任何责任。                      |
| 六、查询                       | 1人必须依法使用查询信息,                                   | 不得用于非法目的和不正                                  | 当用途。非法使用本网                 | 站信息给他人造成损害的,由6                   | 使用人自行承担相应责任。                          |
| 七、本网                       | ]站信息查询免费,严禁任何                                   | 可单位和个人利用本网站信息                                | 息牟取非法利益。                   |                                  |                                       |
| 八、本网                       | 1站属于政府网站,未经许可                                   | 丁,任何商业性网站不得建                                 | 立与本网站及其内容的                 | 1 链接,不得建立本网站的镜像                  | (包括全部和局部镜像) , 不得拷                     |
| 贝、复制或传播                    | 体网站信息。                                          |                                              |                            |                                  |                                       |
| 九、如对                       | ] 该查询内容有异议,请与执                                  | 心行法院联系。                                      |                            |                                  |                                       |
|                            |                                                 |                                              |                            |                                  | 最高人民法院                                |
|                            |                                                 |                                              |                            |                                  | 2013年10日8日                            |
|                            |                                                 |                                              |                            |                                  | 20134-10/900                          |
|                            |                                                 |                                              |                            |                                  | 2013-1070                             |

### 三、中国裁判文书网查询方式及截图模板

#### 1、投标人(供应商)查询

(1) 打开"中国裁判文书网"网站(http://wenshu.court.gov.cn/),点击高级检索;

(2) 案由选择"刑事案由"→"贪污贿赂罪"→"行贿罪",并选择"全文";

(3) 在"当事人"处输入投标人(供应商)全称;

律所

法律依据 例如:请输入《中华人民共和国民事诉讼法》第一百七十条

检索

□ 保党丽-

曲靖市沾

[不公开理

>

>

(4-1) 报名资料内截图裁判日期选择 2020 年 01 月 01 日至"获取招标文件(采购文件)当日时间" (获取招标文件(采购文件)阶段),点击检索;

(4-2)响应文件内截图裁判日期选择 2020 年 01 月 01 日至"投标(响应)截止时间"(投标响应阶 段),点击检索;

|                       |                                        | -                                                               |                                                          |                                      | Judgements C                                                                                     |                                                                                                    |                                               |           |
|-----------------------|----------------------------------------|-----------------------------------------------------------------|----------------------------------------------------------|--------------------------------------|--------------------------------------------------------------------------------------------------|----------------------------------------------------------------------------------------------------|-----------------------------------------------|-----------|
|                       | ●●●●●●●●●●●●●●●●●●●●●●●●●●●●●●●●●●●●●● | 贞 刑事案                                                           | 件 民事案件                                                   | 行政案件                                 | 赔偿案件                                                                                             | 执行案件                                                                                                    | 其他案件                                          | ◎ 民族语言文书  |
|                       |                                        | 高级检索                                                            | 输入案由、关                                                   | 键词、法院、                               | 当事人、律                                                                                            | 师                                                                                                    | ?                                             |           |
|                       |                                        | 全文检索                                                            |                                                          | 全文 ~                                 | 案由                                                                                               | 请选择                                                                                                    |                                               | ~         |
| 已选条                   | 条件:                                    | 案件名称                                                            |                                                          |                                      | 案号                                                                                               | -刑事案由<br>由-危害国家                                                                                                    | 安全罪                                           |           |
| 当事                    | 人:孙顺飞:                                 | 法院名称                                                            |                                                          |                                      | 法院层级                                                                                             | 田-危害公共                                                                                                    | 安全罪                                           |           |
|                       |                                        | 案件类型                                                            | 请选择                                                      | ~                                    | 审判程序                                                                                             | 田-侵犯公民                                                                                                    | 主义市场经济快速非<br>人身权利、民主权利                        |           |
|                       |                                        | 文书类型                                                            | 请选择                                                      | ~                                    | 裁判日期                                                                                             | 罪<br>由-侵犯财产                                                                                                    | iii                                           | _         |
| 法院                    | 誤层级↓ 裁判                                | 案例等级                                                            | 请选择                                                      | ~                                    | 公开类型                                                                                             | 田-妨害社会                                                                                                    | 管理秩序罪                                         |           |
| • 8                   | 、事一审                                   | 审判人员                                                            |                                                          |                                      | 当事人                                                                                              | 白一贪污贿赂                                                                                                    |                                               |           |
|                       | 保党丽与                                   | 律所                                                              |                                                          |                                      | 律师                                                                                               | 贪污罪                                                                                                    | ₽<br>≤款罪                                      |           |
|                       | 曲靖市法益                                  | 法律依据                                                            | 例如:请输入《中华人                                               | 民共和国民事诉讼法                            | 》第一百七十条                                                                                          | 受贿]                                                                                                    | 1916年1917日                                    |           |
|                       |                                        |                                                                 |                                                          | +0.75                                |                                                                                                  | 利用                                                                                                    | いたちょう                                         |           |
|                       |                                        |                                                                 |                                                          | 192.5%                               | 重置                                                                                               |                                                                                                    | CHEI/J SEXHAF                                 |           |
|                       | [不公开理日                                 |                                                                 |                                                          |                                      | 重置                                                                                               | 行期間                                                                                                    |                                               |           |
|                       | [不公开理日                                 |                                                                 |                                                          |                                      | 重置                                                                                               | 一行贿                                                                                                    | 影响力的人行贿罪                                      |           |
|                       | [不公开理日                                 |                                                                 | _                                                        |                                      |                                                                                                  | 一行贿事                                                                                                    |                                               |           |
|                       |                                        |                                                                 |                                                          |                                      |                                                                                                  | 一行始調                                                                                                    | 8前力的人行贿罪                                      |           |
|                       |                                        |                                                                 |                                                          |                                      |                                                                                                  |                                                                                                    | 2007.192.7484<br>影响力的人行贿罪                     |           |
|                       |                                        | 2                                                               |                                                          | でま<br>中国裁<br>Chine Ju                | IIII                                                                                             |                                                                                                    | 2000 力的人行购量<br>起助力的人行购量                       |           |
|                       | [/ <sup>2</sup>                        | ▲首页 刑事                                                          | 案件 民事案件                                                  | をま<br>中国裁<br>China Ju<br>行政案件        | <sup>亜</sup>                                                                                     | - 7月9月<br>- 2月4日<br>- 2月4日<br>- 2月4<br>- 2月4<br>- 2月<br>- 2月4<br>- 2月4<br>- 2月<br>- 2月4<br>- 2月4<br>- 2月4<br>- 2月4<br>- 2月4<br>- 2月<br>- 2月4<br>- 2月4<br>- 2月4<br>- 2月4<br>- 2月4<br>- 2月4<br>- 2月4<br>- 2月4<br>- 2月4<br>- 2月4<br>- 2月4<br>- 2月4<br>- 2月4<br>- 2月4<br>- 2月4<br>- 2月4<br>- 2月4<br>- 2月4<br>- 2月4<br>- 2月4<br>- 2月4<br>- 2月4<br>- 2月4<br>- 2月4<br>- 2月4<br>- 2月4<br>- 2月4<br>- 2月4<br>- 2月4<br>- 2月4<br>- 2月4<br>- 2月4<br>- 2<br>1<br>- 2<br>1<br>- 2<br>1<br>- 2<br>1<br>- 2<br>1<br>- 2<br>1<br>- 2<br>1<br>- 2<br>1<br>- 2<br>1<br>- 2<br>1<br>- 2<br>1<br>- 2<br>1<br>- 2<br>- | 表他案件<br>下一一一一一一一一一一一一一一一一一一一一一一一一一一一一一一一一一一一一 | 東語言文书     |
|                       | [/ <sup>2</sup>                        | ↑首页 刑事                                                          | 案件 民事案件                                                  | をま<br>中国裁<br>China Ju<br>行政案件        | IIII<br>IIII<br>IIIII<br>IIIIII<br>IIIIIIIIIII                                                   | <ul> <li>行動調</li> <li>対有調</li> <li>対有調</li> <li>対有調</li> <li>対有調</li> <li>対有調</li> <li>対有調</li> </ul>                                                                                                    | ₹他案件                                          | 英語言文书     |
|                       | [/ <sup>2</sup>                        | ↑首页 刑事                                                          | 案件 民事案件<br>输入案由、关                                        | 中国表<br>China Ju<br>行政案件<br>鍵词、法院、当   | IIIIIIIIIIIIIIIIIIIIIIIIIIIIIIIIIIIII                                                            | - 行 <u>期</u><br>- 対有<br>- 対有<br>- 対<br>- 対<br>- 対<br>- 対<br>- 対<br>- 対<br>- 対<br>- 対<br>- 対<br>- 対                                                                                                    |                                               | 床语言文书     |
|                       | [/ <sup>2</sup>                        | ▲首页 刑事 高级检索 • 全文檢發                                              | 案件 民事案件<br>输入案由、关                                        | ● 国 裁<br>China Ju<br>行政案件<br>鍵词、法院、当 | IIIIIIIIIIIIIIIIIIIIIIIIIIIIIIIIIIIII                                                            | - 行残電<br>- 7月残電<br>- 2月有雪<br>- 2月有雪<br>- 2月<br>- 2月<br>- 2月<br>- 2月<br>- 2月<br>- 2月<br>- 2月<br>- 2月                                                                                                    |                                               | €<br>語言文书 |
| 2                     | [小公开理由                                 | ↑首页 刑事       高级检索・       高级检索・       全文检测       案件名称            | 案件     民事案件       输入案由、关       電       「」                | 中国表<br>China Ju<br>行政案件<br>鍵词、法院、単   | 王<br>王<br>王<br>王<br>王<br>王<br>王<br>二<br>二<br>二<br>二<br>二<br>二<br>二<br>二<br>二<br>二<br>二<br>二<br>二 | - 行残調<br>- 対右調<br>- 対右調<br>- 対右調<br>- 対右調<br>- 対右調<br>- 対右調<br>- 対右調<br>- 対右調<br>- 対右調<br>- 対右調<br>- 対右調<br>- 対右調<br>- 対右調<br>- 対右調<br>- 対右調<br>- 対右調<br>- 対右調<br>- 対右国<br>- 対右国<br>- 対右国<br>- 対<br>- 対<br>- 対<br>- 対<br>- 対<br>- 対<br>- 対<br>- 対<br>- 対<br>- 対                                                                                                    |                                               | (清言文书     |
| 2<br>2<br>2<br>2<br>2 | [小公开:理由<br>已选条件:<br>当事人:予約回て           | ★首页 刑事       高级检索・       高级检索・       全文检算       案件名称       法院名称 | 案件         民事案件           输入案由、关           電           四 | ● 国 表<br>China Ju<br>行政案件<br>鍵词、法院、当 | 王<br>王<br>王<br>王<br>王<br>王<br>王<br>王<br>王<br>王<br>王<br>王<br>王<br>王<br>王<br>王<br>王<br>王<br>王      | 一 7 残雨<br>一 7 残雨<br>一 7 残雨<br>一 7 残雨<br>一 7 残雨<br>一 7 残雨<br>一 7 残雨<br>一 7 残雨<br>一 7 残雨<br>一 7 残雨<br>一 7 残雨<br>一 7 残雨<br>一 7 気雨<br>一 7 雨<br>一 7 雨<br>一 7<br>一 7 雨<br>一 7<br>一 7<br>一 7<br>一 7<br>一 7<br>一 7<br>一 7<br>一 7                                                                                                    |                                               |           |

重置

律师

## (5) 最终截图样式(须截取到左上角的时间):

|                                                                                                    |                                                                                                    |                                                                                   |                       |                                 | ф Ш<br>Ching | 成的<br>裁判文<br>Judgements Onli | 节网   |      | F      |   |                        |
|----------------------------------------------------------------------------------------------------|----------------------------------------------------------------------------------------------------|-----------------------------------------------------------------------------------|-----------------------|---------------------------------|--------------|------------------------------|------|------|--------|---|------------------------|
|                                                                                                    | <b>h</b>                                                                                                    | 首页                                                                                | 刑事案件                  | 民事案件                            | 行政案件         | 赔偿案件                         | 执行案件 | 其他案件 | 民族语言文书 | 6 |                        |
|                                                                                                    |                                                                                                    | 高级构                                                                               | 检索 → 输                | 入案由、关键                          | 建词、法院、       | 当事人、律师                       |      | 搜索   | ?      |   |                        |
|                                                                                                    |                                                                                                    | L                                                                                 |                       |                                 |              |                              |      |      |        |   |                        |
| 田 关键字                                                                                                    | > 已选择                                                                                                    | <u></u>                                                                           |                       |                                 |              |                              |      |      |        |   | 保存搜索条件                 |
| lì 关键字<br>国 案由                                                                                                    | ><br>-<br>-<br>-<br>-<br>-<br>-<br>-<br>-<br>-<br>-                                                                                                    | <del>3件:</del><br>:行贿罪 》                                                          | 裁判日期:2                | 2019-01-01 TO 20                | 22-0         | 当事人 : 内蒙                     |      |      |        |   | 保存搜索条件                 |
| <ul> <li></li></ul>                                                                                                    | ><br>- 已选择<br>-> 案曲<br>->                                                                                                    | <u>6件</u> :<br>:行贿罪 »                                                             | 裁判日期:2                | 2019-01-01 TO 20                | 22-0 *       | 当事人 : 内蒙                     |      |      |        |   | 保存搜索条件                 |
| <ul> <li></li></ul>                                                                                                    |                                                                                                    | 5件:<br>:行贿罪 》                                                                     | 裁判日期:2                | 2019-01-01 TO 20                | 22-0         | 当事人 : 内蒙                     |      |      |        |   | 保存搜索条件                 |
| <ul> <li></li></ul>                                                                                                    | <ul> <li>         ご読録     </li> <li>         ※由     </li> <li> </li> <li> </li> <li> </li> <li> </li> <li> </li> <li> </li> <li> </li> <li> </li> <li> </li> <li> </li> <li> </li> <li> </li> <li> </li> <li> </li> <li> </li> <li> </li> <li> </li> <li> </li> <!--</td--><td><u>\$件</u>:<br/>:行贿罪 »</td><td>&lt; 裁判日期:2<br/>(判日期↓ 审判系</td><td>2019-01-01 TO 20<br/>理序<b>↓</b></td><td>22-0 *</td><td>当事人:内蒙</td><td></td><td></td><td></td><td></td><td>保存搜索条件<br/>共<br/>全选 ♥ 批量</td></ul> | <u>\$件</u> :<br>:行贿罪 »                                                            | < 裁判日期:2<br>(判日期↓ 审判系 | 2019-01-01 TO 20<br>理序 <b>↓</b> | 22-0 *       | 当事人:内蒙                       |      |      |        |   | 保存搜索条件<br>共<br>全选 ♥ 批量 |
| <ul> <li>              ∰ 关键字      </li> <li>             ∰ 表由      <li>             ∰ 法院展级         </li> <li>             加域及法院         </li> <li>             ∰ 裁判年份         </li> <li>             ↓ 审判程序         </li> </li></ul> | <ul> <li>         ご読む         案由         &gt;         &gt;         送読         &gt;         当先表         </li> </ul>                                                                                                    | ≤件:<br>:行贿罪 >><br>:// ○<br>:// ○<br>:// ○<br>:// ○<br>:// ○<br>:// ○<br>:/ ○<br>: | < 裁判日期:2<br>数判日期↓ 南判財 | 2019-01-01 TO 20<br>留序↓         | 22-0 ×       | 当事人 : 内蒙                     |      | ×    |        |   | 保存搜索条件<br>共<br>全选 ♥ 批量 |
| <ul> <li>■ 关键字</li> <li>■ 案由</li> <li>④ 法院层级</li> <li>● 地域及法院</li> <li>● 裁判年份</li> <li>▲ 审判程序</li> <li>● 文书类型</li> </ul>                                                                                                    | <ul> <li>              ご読録             案曲</li></ul>                                                                                                    | <u>8</u> 件:<br>::行贿罪 »<br>层级↓ 我<br>奴据!                                            | < 表判日期:2<br>※判日期↓ 审判系 | 2019-01-01 TO 20<br>程序↓         | 22-0 ×       | 当事人 : 内蒙                     |      | ×    |        | ; | 保存搜索条件<br>共<br>全选 ♥ 批量 |

#### 2、企业法定代表人查询

(1) 打开"中国裁判文书网"网站(http://wenshu.court.gov.cn/),点击高级检索;

(2)案由选择"刑事案由"→"贪污贿赂罪"→"行贿罪",并选择"全文"。在"当事人"处输入企业法定代表人姓名;

(3-1) 报名资料内截图裁判日期选择 2020 年 01 月 01 日至"获取招标文件(采购文件)当日时间" (获取招标文件(采购文件)阶段),点击检索;

(3-2)响应文件内截图裁判日期选择 2020 年 01 月 01 日至"投标(响应)截止时间"(投标响应阶段),点击检索;

(4) 然后点击保存搜索条件;再次点击高级检索,在全文检索中输入投标人(供应商)全称,并选择"全文",点击检索;

|   |    |      |      | 中国表<br>China J | 数判文<br>udgements Onli | 书 网<br>ne |      | F       |
|---|----|------|------|----------------|-----------------------|-----------|------|---------|
| • | 首页 | 刑事案件 | 民事案件 | 行政案件           | 赔偿案件                  | 执行案件      | 其他案件 | 同民族语言文书 |

|          | 全文检索 | 全文 ~                | 案由       | 请选择                                     |
|----------|------|---------------------|----------|-----------------------------------------|
| 已选条件:    | 案件名称 |                     | 案号       | ● 刑事案由<br>日-危害国家安全罪                     |
| 当事人:孙顺飞: | 法院名称 |                     | 法院层级     | B-危害公共安全罪<br>B-破坏社会主义市场经济秩序罪            |
|          | 案件类型 | 请选择 ~               | 审判程序     | ■─侵犯公民人身权利、民主权利                         |
|          | 文书类型 | 请选择    ~            | 裁判日期     | ■ ■ ● ● ● ● ● ● ● ● ● ● ● ● ● ● ● ● ● ● |
| 法院层级↓ 裁判 | 案例等级 | 请选择    ~            | 公开类型     | B-妨害社会管理秩序罪                             |
| • 民事一审   | 审判人员 |                     | 当事人      | 回                                       |
| □ 保党丽与   | 律所   |                     | 律师       |                                         |
| 曲靖市沾益    | 法律依据 | 例如:请输入《中华人民共和国民事诉讼》 | 法》第一百七十条 | 受贿罪<br>单位受贿罪                            |
|          |      | 检索                  | 重置       | 利用影响力受贿罪                                |

|                                                                                                    |                       |                 |                                            |                   | 中国表<br>China J | <mark>裁判文</mark><br>udgements Or          | 书网                                                                                   |          |         |    |
|----------------------------------------------------------------------------------------------------|-----------------------|-----------------|--------------------------------------------|-------------------|----------------|-------------------------------------------|--------------------------------------------------------------------------------------|----------|---------|----|
|                                                                                                    |                       | ▲首页             | 刑事案件                                       | トロト 日 事案件         | 行政案件           | 赔偿案件                                      | 执行案件                                                                                 | 其他案件     | 同民族语言文书 |    |
|                                                                                                    |                       | _               |                                            |                   |                |                                           |                                                                                      |          |         |    |
|                                                                                                    |                       | 高               | 级检索                                        | 输入案由、关键           | 抄词、法院、≧        | 当事人、律师                                    | Þ                                                                                    | ?        |         |    |
|                                                                                                    |                       |                 | 全文检索                                       |                   | (全文 ~)         | 案由                                        | 行贿罪                                                                                  | >        | ~       |    |
| 并键字                                                                                                    | >                     | 已选考             | 案件名称                                       |                   |                | 案号                                        |                                                                                      |          |         | 保存 |
|                                                                                                    |                       |                 |                                            |                   |                |                                           |                                                                                      |          |         |    |
| ■ 案由                                                                                                    | >                     | 案由              | 法院名称                                       |                   |                | 法院层级                                      | 请选择                                                                                  |          | ~       |    |
| ■ 案由 ④ 法院层级                                                                                               | >                     | 案由              | 法院名称<br>案件类型                               | 请选择               | ~              | 法院层级<br>审判程序                              | 请选择                                                                                  |          | ~       |    |
| <ul> <li>国 案由</li> <li>④ 法院层级</li> <li>盦 地域及法院</li> </ul>                                                 | >                     | 案由              | 法院名称<br>案件类型<br>文书类型                       | 请选择               | ~              | 法院层级<br>审判程序<br>裁判日期                      | 请选择<br>请选择<br>2019-01-01                                                             | 至 2022-0 |         |    |
| <ul> <li>室 案由</li> <li>④ 法院层级</li> <li>童 地域及法院</li> <li></li></ul>                                        | ><br>><br>><br>>      | 案由              | 法院名称<br>案件类型<br>文书类型<br>案例等级               | 请选择<br>请选择<br>请选择 | ~<br>~         | 法院层级<br>审判程序<br>裁判日期<br>公开类型              | 请选择<br>请选择<br>2019-01-01<br>请选择                                                      | 至 2022-0 |         | 全选 |
| <ul> <li>■ 案由</li> <li>④ 法院层级</li> <li>血 地域及法院</li> <li>曲 裁判年份</li> <li>▲ 审判程序</li> </ul>                 | ><br>><br>><br>>      | 案由<br>法院<br>暫无责 | 法院名称<br>案件类型<br>文书类型<br>案例等级<br>审判人员       | 请选择<br>请选择<br>请选择 | ×              | 法院层级<br>审判程序<br>裁判日期<br>公开类型<br>当事人       | <ul> <li>)请选择</li> <li>)请选择</li> <li>2019-01-01</li> <li>)请选择</li> <li>王邦</li> </ul> | 室 2022-0 |         | 全选 |
| <ul> <li>■ 案由</li> <li>④ 法院层级</li> <li>血 地域及法院</li> <li>● 裁判年份</li> <li>▲ 审判程序</li> <li>■ 文书类型</li> </ul> | ><br>><br>><br>><br>> | 案由<br>法院<br>暂无责 | 法院名称<br>案件类型<br>文书类型<br>案例等级<br>审判人员<br>律所 | 请选择<br>请选择<br>请选择 | ×<br>×<br>×    | 法院层级<br>审判程序<br>裁判日期<br>公开类型<br>当事人<br>律师 | <ul> <li>请选择</li> <li>请选择</li> <li>2019-01-01</li> <li>请选择</li> <li>王严</li> </ul>    | 至 2022-0 |         | 全选 |

| 2年6月8日 星期三                              |   |           |                            |           | <b>ф ह</b> (           |                           | ≠                               | <u>80107</u> |         | <u>意</u> 见建 |
|-----------------------------------------|---|-----------|----------------------------|-----------|------------------------|---------------------------|---------------------------------|--------------|---------|-------------|
|                                         |   | ♠首页       | 刑事案(                       | 牛 民事案件    | 中国の<br>China J<br>行政案件 | udgements Or<br>赔偿案件      | line<br>执行案件                    | - 其他案件       | 同民族语言文书 |             |
|                                         |   | 高         | <b>锡级检索</b> •              | 输入案由、关    | 键词、法院、計                | 当事人、律师                    | <u></u>                         | 搜索           | ?       |             |
|                                         |   |           | 全文检索                       | 内蒙        | 限 全文 ~                 | 家由                        | 行贿罪                             |              | ~       |             |
| ■ 关键字                                   | > | 已选為       | 案件名称                       |           |                        | 案号                        |                                 |              |         |             |
| ■ 案由                                    | > | 案由        | 法院名称                       |           |                        | 法院层级                      | 请选择                             |              | -       |             |
| ④ 法院层级                                  | > |           | 案件类型                       | 请选择       | ~                      | 审判程序                      | 请选择                             |              | ~       |             |
|                                         | 2 |           | ウポギモ                       | 18120-192 |                        | 40 364 173 440            | 2010 01 01                      |              |         |             |
| ▲ 地域及法院                                 | , |           | 又中突至                       | 191231    | <u> </u>               | 裁判日期                      | 2019-01-01                      | = 2022-0     |         |             |
| <ul><li>血 地域及法院</li><li> 裁判年份</li></ul> | > | 法院        | 案例等级                       | 请选择       | ~                      | 裁判日期<br>公开类型              | 2019-01-01                      | 2022-0       | ~       |             |
| <ul> <li>血 地域及法院</li> <li></li></ul>    | > | 法院        | 文中央空<br>案例等级<br>审判人员       | 请选择       | ~                      | 裁判日期<br>公开类型<br>当事人       | 2019-01-01<br>请选择<br>王          | 2022-0       | -       |             |
| <ul> <li></li></ul>                     | > | 法院<br>暫无责 | 文中央空<br>案例等级<br>审判人员<br>律所 | 请选择       | ~                      | 裁判日期<br>公开类型<br>当事人<br>律师 | 2019-01-01<br>请选择<br>王 <b>和</b> | 2022*0       |         |             |

(5) 最终截图样式(须截取到左上角的时间):

|                                                                                                    |                              |                            |                            |                                  | China                | 載判文 <sup>4</sup> Judgements Onlin | ま<br>ma                |                      |        |   |         |
|----------------------------------------------------------------------------------------------------|------------------------------|----------------------------|----------------------------|----------------------------------|----------------------|-----------------------------------|------------------------|----------------------|--------|---|---------|
|                                                                                                    |                              | ♠首页                        | 刑事案件                       | 民事案件                             | 行政案件                 | 赔偿案件                              | 执行案件                   | 其他案件                 | 民族语言文书 |   |         |
| 日 关键字                                                                                                    | >                            | 高级                         | 检索 输                       | 1入案由、关键                          | 詞、法院、                | 当事人、律师                            |                        | 搜索                   | ?      |   | 风加林     |
| CEL CONTRACTOR                                                                                                | Chevrol 1                    | GERKIT .                   |                            |                                  |                      |                                   | -                      |                      | _      |   | Dictora |
|                                                                                                    | · <                          | 案由:行贿罪                     | × 裁判日期:2                   | 2019-01-01 TO 20                 | 122-0 <b>Ⅲ ×</b> ≝   | 海人:王                              | 全文:内蒙古                 | 公司                   | x )    |   |         |
| ■ 案由<br>④ 法院层级                                                                                                | > <b>&lt;</b><br>>           | 案由:行贿罪                     | x 裁判日期:2                   | 2019-01-01 TO 20                 | )22-0 <b>111 x</b> 1 | 当事人:王王王 *                         | 全文:内蒙古                 |                      | ×      |   |         |
| <ul> <li>二 大助了</li> <li>二 案由</li> <li>- 法院层级</li> <li>血 地域及法院</li> </ul>                                      | > <b>(</b><br>><br>>         | 案由:行贿罪                     | × 裁判日期:2                   | 2019-01-01 TO 20                 | 022-0 <b>≣ ≋ </b> ≩  | 当事人:王                             | 全文:内蒙古<br><b>1</b> (中) | <sup>公司</sup><br>欠检索 |        |   |         |
| <ul> <li>室 案由</li> <li>④ 法院层级</li> <li>盦 地域及法院</li> <li>勤 裁判年份</li> </ul>                                     | > <b>&lt;</b><br>><br>><br>> | 案由:行贿罪<br>法院屋级↓ 素          | x 裁判日期:2<br>裁判日期↓ 审判概      | 2019-01-01 TO 2(<br>个首次检索<br>國序↓ | 022-01 <b>x</b> 3    | 当事人:王                             |                        | 次检索                  |        | £ | 送选      |
| <ul> <li>■ 案由</li> <li>④ 法院层级</li> <li>血 地域及法院</li> <li>圖 裁判年份</li> <li>&lt; 审判程序</li> </ul>                  | > <<br>><br>><br>><br>><br>> | 案由:行贿罪<br>法院层级 看<br>暂无数据!  | × 裁判日期::<br>裁判日期1 审判規<br>> | 2019-01-01 TO 2(<br>①首次检索<br>超序1 | 022-0 <b>11 x</b> 3  | 当事人:王                             |                        | 欠检索                  |        | ٢ | 选       |
| <ul> <li>■ 案由</li> <li>二 法院屋级</li> <li>血 地域及法院</li> <li>血 裁判年份</li> <li>ペ 审判图序     <li>○ 文书类型</li> </li></ul> | > <<br>><br>><br>><br>><br>> | 案由:行贿罪<br>法院层级↓ 看<br>暂无数据! | × 裁判日期:;<br>裁判日期1 审判       | 2019-01-01 TO 2(<br>①首次检索<br>程序↓ | 022-0 <b>11 x</b> 3  | 当事人:王 2                           |                        | 次检索                  |        | ٢ | 选       |